## Nano Shutter with SmartThings.

Modified on: Thu, 7 Feb, 2019 at 2:43 PM

This page lists the groovy code and installation instructions to install a custom device handler over your SmartThings hub and form part of the larger **Nano Shutter user guide.** (https://aeotec.freshdesk.com/solution/articles/6000198854-nano-shutter-user-guide-)

## Update to code on 2/7/2019

- Added basic Open, Close, and Stop command for Nano Shutter.
- Changed Open/Close toggle into a single switch over interface
- Open/Close status follows Nano Shutter status
- Added Parameter settings to "Def refresh()" on line 170
  - Line 173 Parameter 85, set default mode to External Switch Operation Mode 1 (S1 = UP, S2 = DOWN)
  - Line 174 Parameter 80, set default mode to report Basic Report upon status change
  - Line 175 Parameter 120, commented out, can be used to set S1 external switch mode
  - Line 177 Parameter 121, commented out, can be used to set S2 external switch mode

- Line 179 - Parameter 35, set default mode to 30 seconds UP/DOWN calibration. Can change scaled configuration value to desired value

## SmartThings Hub Instructions for creating your own Device Handler: http://docs.smartthings.com/en/latest/device-type-developers-guide/quick-start.html

(http://docs.smartthings.com/en/latest/device-type-developers-guide/quick-start.html)

Follow the steps below:

- 1. Login to Web IDE (login here: https://graph.api.smartthings.com/ (https://graph.api.smartthings.com/))
- 2. Click on "Locations"
- 3. Select your SmartThings Home Automation gateway that you want to put the device handler in
- 4. You may need to login again, if not, continue to step 5.
- 5. Create a new Device Handler by clicking on "New Device Handler" button in the upper-right corner. (Green Button)
- 6. Click on "From Code."
- Copy Erocm1231 code from text file in this link (<u>https://aeotec.freshdesk.com/helpdesk/attachments/6078914133</u> (<u>https://aeotec.freshdesk.com/helpdesk/attachments/6078914133</u>)</u>, and paste it into the code section.
- 8. Click on "Save", then wait for the spinning wheel to disappear before continuing.
- 9. Click on "Publish" -> "Publish for me"
- 10. Install it on your Nano Shutter by going to "My Devices" page in the IDE
- 11. Find your Nano Shutter.
- 12. Go to the bottom of the page for the current Nano Shutter and click on "Edit."
- 13. Find the "Type" field and select your device handler. (should be located at the bottom of the list as Aeotec Nano Shutter).
- 14. Click on "Update"
- 15. Save Changes